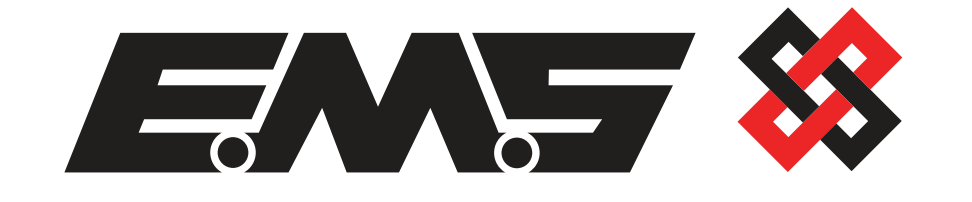

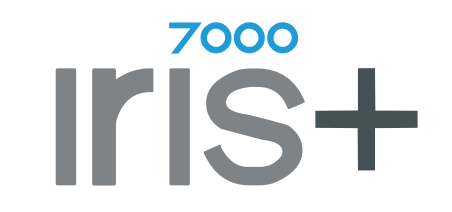

## 7943/P

# **Eight Input Half Watt Transmitter**

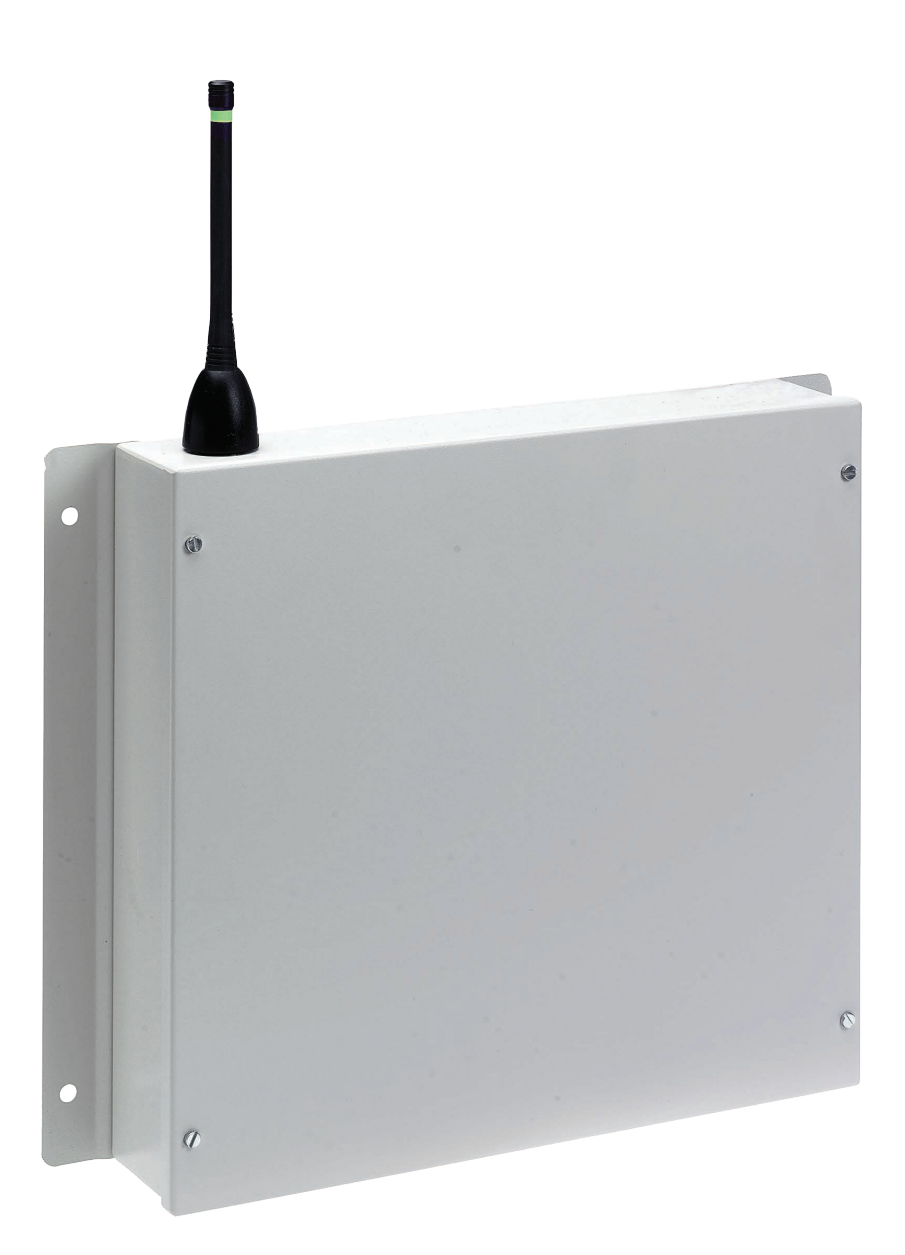

## **Operating Instructions**

| Contents                                                                   |    |
|----------------------------------------------------------------------------|----|
| Introduction                                                               | 3  |
| Tools & equipment                                                          | 3  |
| Equipment required                                                         | 3  |
| Power Connections                                                          | 5  |
| Programming connection details                                             | 6  |
| Input programming                                                          | 7  |
| ID                                                                         | 15 |
| CON                                                                        | 16 |
| TYPE                                                                       | 16 |
| MODE                                                                       | 18 |
| TXD                                                                        | 19 |
| QUIT                                                                       | 19 |
| LOAD DEFAULT VALUES                                                        | 20 |
| Input internal wiring                                                      | 21 |
| Adding an input into the Iris+ radio receiver (default contact mode)       | 22 |
| Adding an input into the Iris+ radio receiver (alternative hand push mode) | 24 |
| Assigning a text description to an input                                   | 26 |

## Introduction

The 7943/P eight input half watt transmitter has been designed to operate in conjunction with the EMS Iris+ 7256 radio receiver. The transmitter unit is a 230Vac operated device and comprises of a 500mW transmitter fitted with an additional printed circuit board allowing the activation of eight opto isolated inputs. Each of the inputs can be separately programmed into the Iris+ receiver therefore allowing individual identification via text descriptions. The inputs themselves can also be programmed to operate either normally open or normally closed and the transmitted data from the input can be selected from Alarm, Local, Tamper, or Low Battery.

As each input is opto isolated, a negative is required to be applied to one side of the input. To trigger the input, a positive voltage should be applied if the contact is programmed as normally open or removed if normally closed (see Figure 3 on page 20 for details). On an input activation a signal will be transmitted to the Iris+ receiver and displayed in the format programmed i.e. Alarm: Zone Area 1 for an input that has been set as an Alarm input and programmed with the text description Zone Area 1.

## Tools & test equipment

Only standard hand tools are required to install the transmitter unit. The transmitter is supplied with the inputs factory set as follows: -

| Input Number | Signal Type | Input Mode | Input Orientation |
|--------------|-------------|------------|-------------------|
| 1            | Alarm       | Contact    | N/C               |
| 2            | Alarm       | Contact    | N/C               |
| 3            | Alarm       | Contact    | N/C               |
| 4            | Alarm       | Contact    | N/C               |
| 5            | Alarm       | Contact    | N/C               |
| 6            | Alarm       | Contact    | N/C               |
| 7            | Alarm       | Contact    | N/C               |
| 8            | Alarm       | Contact    | N/C               |

### **Equipment required**

7943/P Eight Input Half Watt Transmitter

7256 Iris+ Receiver

A suitable terminal program with serial lead (if programming changes are required)

Remote devices and high gain aerials may also be required depending upon the customers specification and requirements.

#### Please note the Iris+ receiver will require an external power supply.

Figure 1 shows a typical Iris+ wireless remote monitoring system:

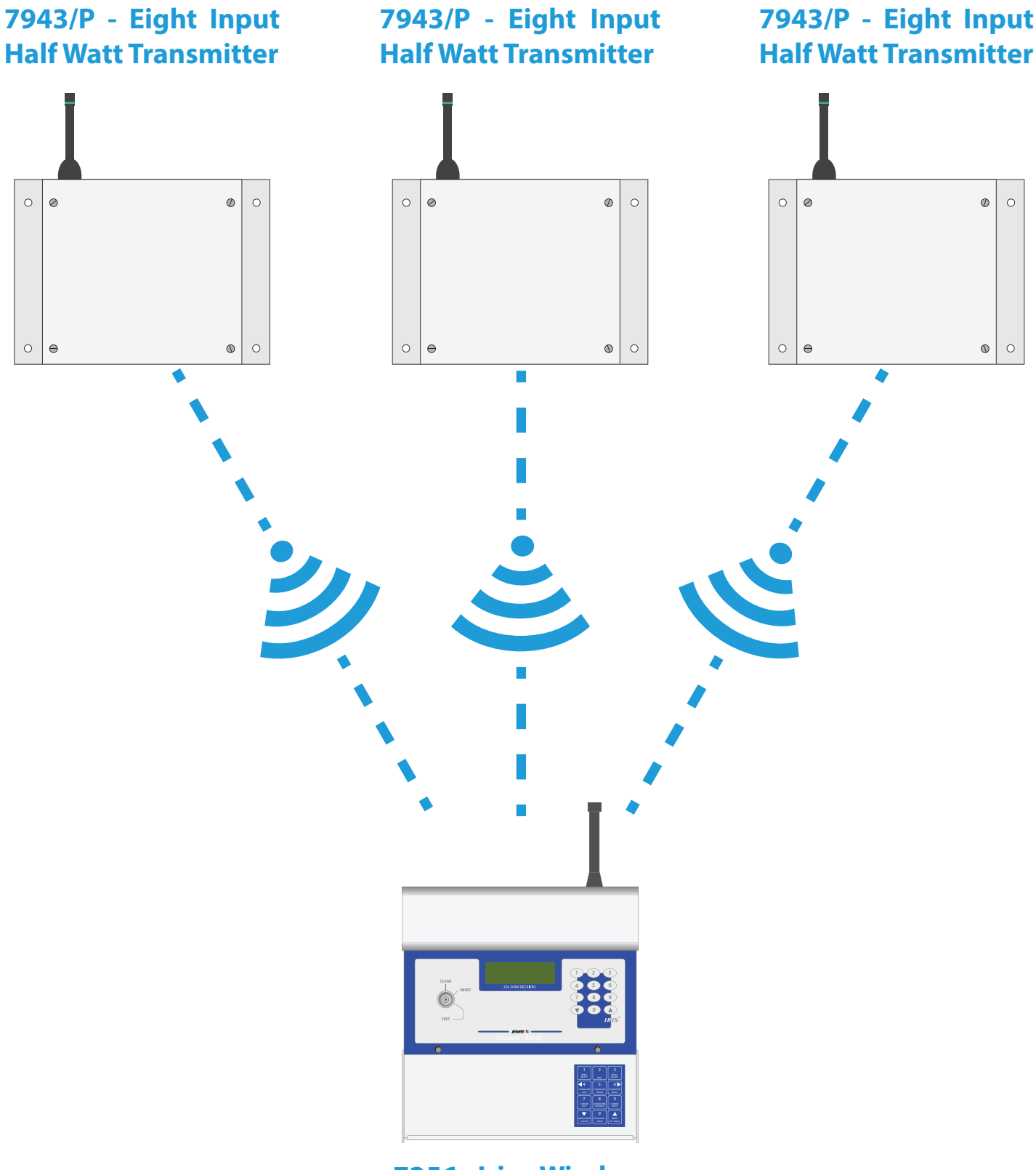

7256 - Iris+ Wireless Receiver

©2019 EMS Ltd. All rights reserved.

Figure 1

## **Power Connections**

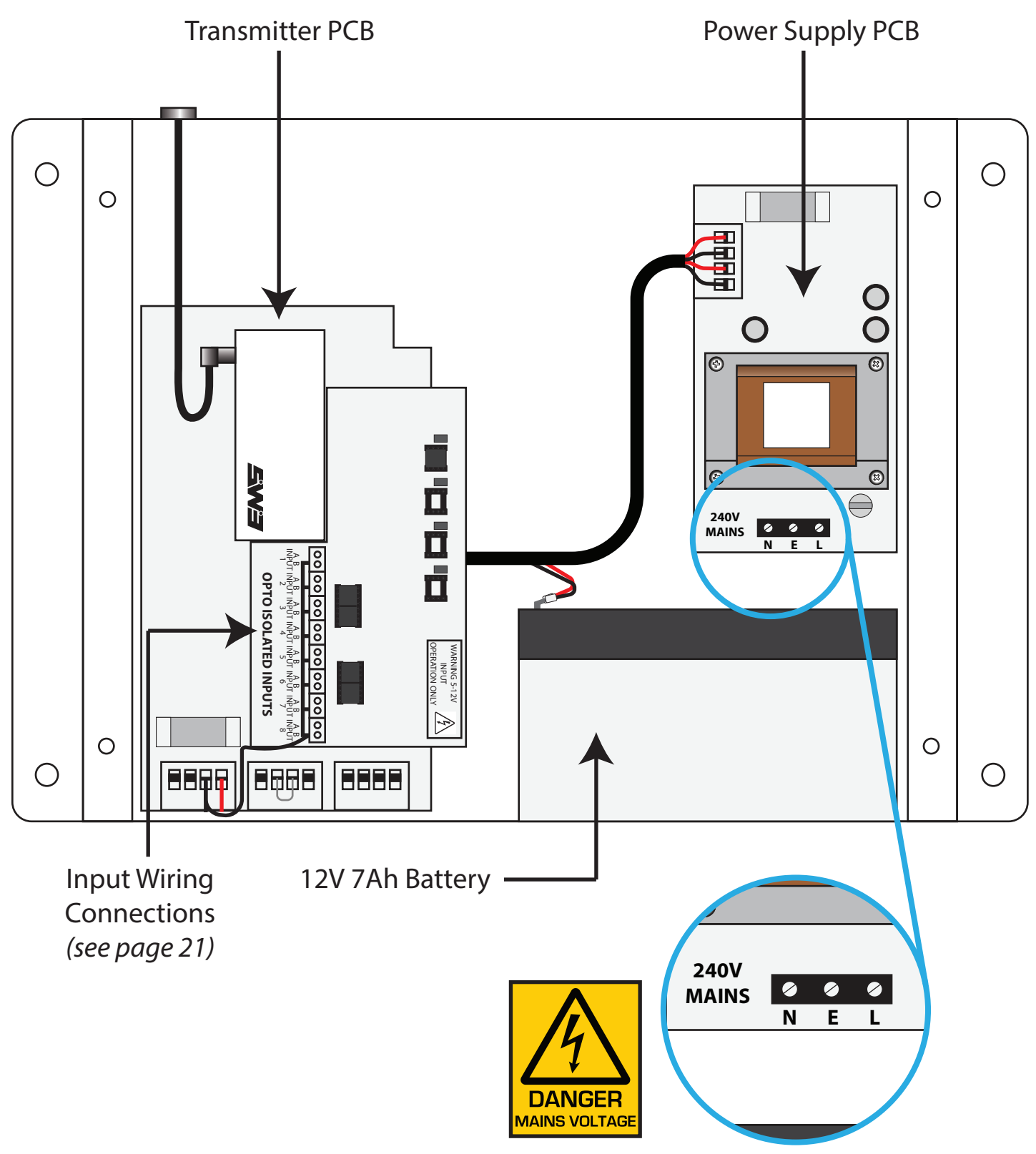

240 VAC Mains Input Connections

## Programming connection details

The computer to transmitter physical connection details are as follows:-

#### COMPUTER

#### **ISOLATED RS 232 PORT**

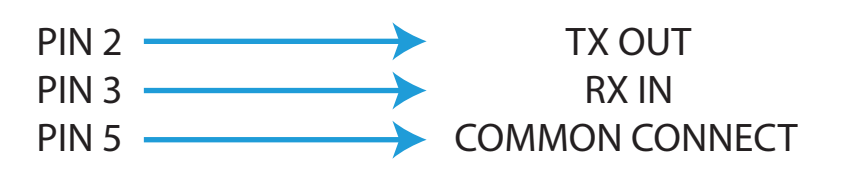

All Computer to Terminal connections are shown below in Figure 2.

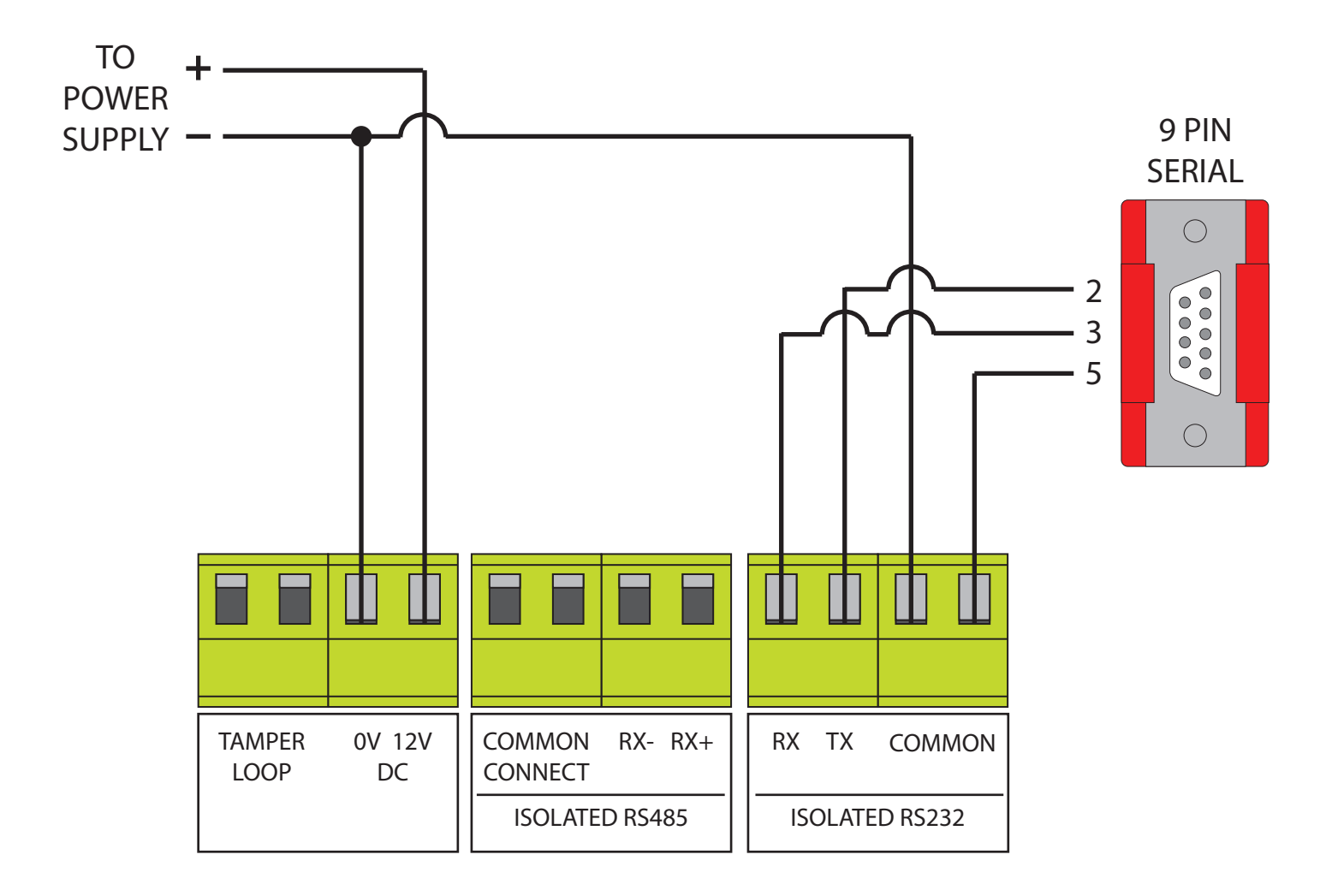

Figure 2

## Input programming

The computer to transmitter physical connection details are as follows:-

The transmitter unit has the facility of allowing each of it's inputs to be individually configured. The settings for each input are as follows with the menu commands required shown in brackets:- Inputs unique identification code (ID). Orientation of the input to normally open or normally closed (CON). Inputs transmitted data on activation, which ranges from Alarm, Local, Low Battery, Reset, Tamper and Not Used (TYPE). Inputs mode of operation which can be selected between a contact operated device which will also transmit input restored data or a hand push device which must be used for certain types of transmitted data and does not transmit restore data (MODE). A full explanation of all input settings and the operation of the inputs if selected is described in more detail in the following paragraphs under their menu commands headings.

The inputs have their settings defaulted to the following parameters: -

Inputs 1-8.....ID: A0001-A0008 Con: Normally Closed Type: Alarm Mode: Current State

To allow access into the programming menu the computer should be set up using a suitable terminal program:-

## PLEASE NOTE: Examples shown are using Hyperterminal in Windows XP. Other versions of Windows / terminal programs will vary.

To start a new terminal session, click on the 'Start' button.

Then select 'Programs' and then 'Accessories'.

Now select 'Communications', then 'HyperTerminal'.

You will then be presented with the following screen: -

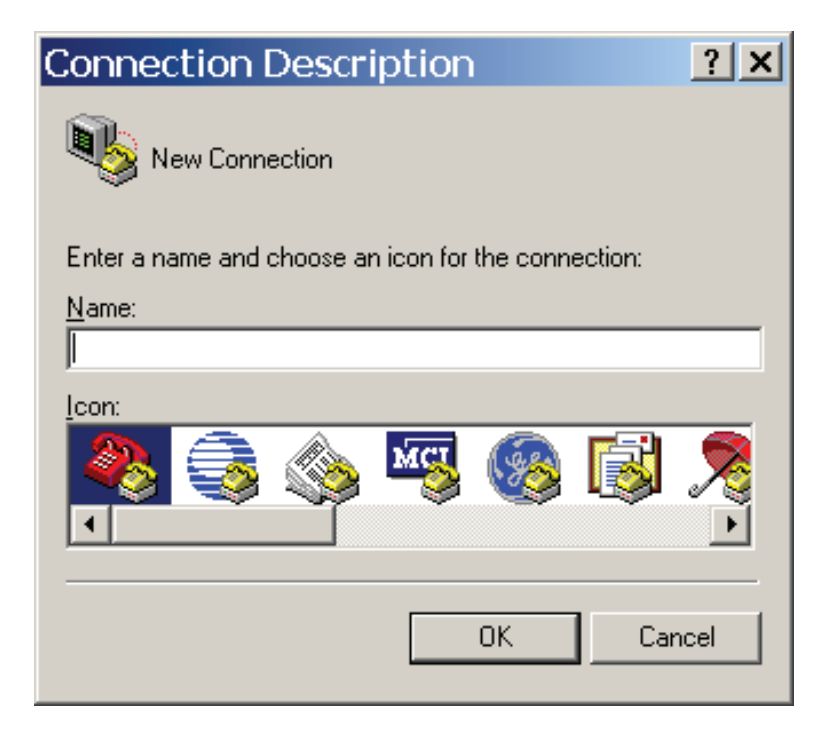

Now enter your desired connection description: -

| Connection Description                              | ? ×      |
|-----------------------------------------------------|----------|
| New Connection                                      |          |
| Enter a name and choose an icon for the connection: |          |
| Name:                                               |          |
| Half Watt                                           |          |
| lcon:                                               |          |
| 🌯 📚 🥸 🧐                                             | <b>X</b> |
| OK Can                                              | icel     |

Then click on the 'OK' button, and the screen will change to the following: -

| Connect To              | o <u>?</u>                             | × |
|-------------------------|----------------------------------------|---|
| 🦓 Half Wa               | att                                    |   |
| Enter details for       | the phone number that you want to dial | : |
| Country/region:         | United Kingdom (44)                    | ] |
| Ar <u>e</u> a code:     | 01227                                  |   |
| <u>P</u> hone number:   |                                        |   |
| Co <u>n</u> nect using: | COM2                                   | ] |
|                         | OK Cancel                              |   |

Now select the Comm Port required as below: -

| Connect To              | ) <b>? X</b>                            |
|-------------------------|-----------------------------------------|
| 🦓 Half Wa               | tt                                      |
| Enter details for       | the phone number that you want to dial: |
| <u>C</u> ountry/region: | United Kingdom (44)                     |
| Ar <u>e</u> a code:     | 01227                                   |
| <u>P</u> hone number:   |                                         |
| Connect using:          | COM1                                    |
|                         | OK Cancel                               |

Then click on the 'OK' button, and the screen will change to the following screen:

| C | :0 | M1 Propertie             | s        |                         | ? X  |
|---|----|--------------------------|----------|-------------------------|------|
|   | Po | rt Settings              |          |                         |      |
|   |    | [                        |          |                         |      |
|   |    | <u>B</u> its per second: | 2400     | T                       |      |
|   |    | <u>D</u> ata bits:       | 8        | •                       |      |
|   |    | <u>P</u> arity:          | None     | •                       |      |
|   |    | <u>S</u> top bits:       | 1        | •                       |      |
|   |    | Elow control:            | Hardware | •                       |      |
|   |    | <u> </u>                 |          | <u>R</u> estore Default | s    |
|   |    |                          | к        | Cancel Ar               | oply |

Now select the following settings: -

| CO | M1 Properties            | ? × |
|----|--------------------------|-----|
| Po | nt Settings              |     |
|    |                          | _ [ |
|    | Bits per second: 9600    |     |
|    | Data bits: 8             |     |
|    | Parity: None             |     |
|    | Stop bits: 1             |     |
|    | Flow control: None       |     |
|    | <u>R</u> estore Defaults |     |
|    | OK Cancel <u>App</u>     | oly |

Once completed, click on the 'Apply' button and then the 'OK' button. The screen will change to display:-

| ※Half Watt - HyperTermir<br>Eile Edit View Call Transfer E | nal<br><u>I</u> elp |                  |            |  |
|------------------------------------------------------------|---------------------|------------------|------------|--|
|                                                            |                     |                  |            |  |
| Connected 00:00:04 Auto detect                             | Auto detect SCROLL  | CAPS NUM Capture | Print echo |  |

Now select 'Call' and 'Disconnect and the screen will change to display: -

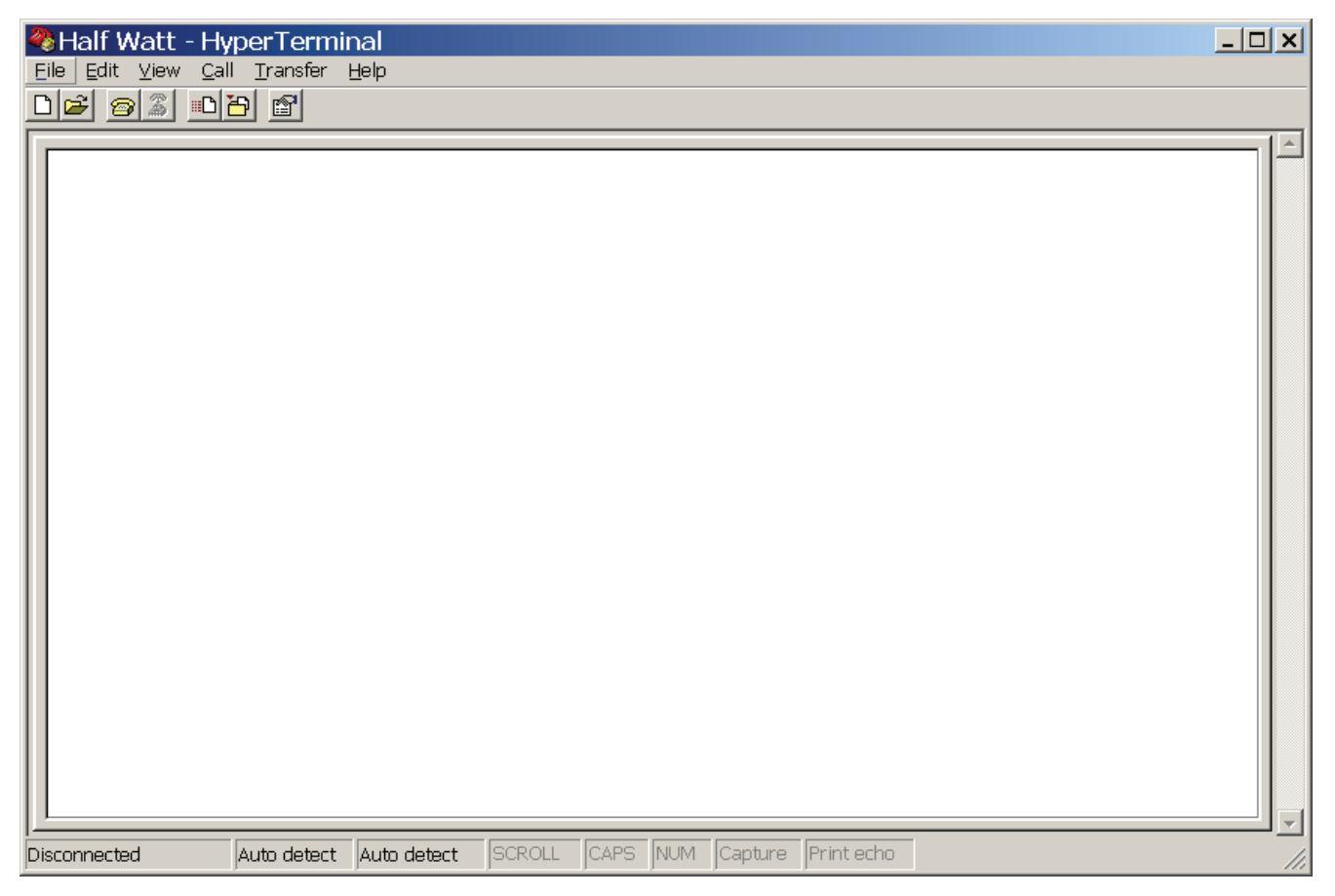

Now select 'File' and 'Properties'. The screen will change to display:-

| Half Watt Properties                                                              | ? ×   |
|-----------------------------------------------------------------------------------|-------|
| Connect To Settings                                                               |       |
| Half Watt [Change [con]                                                           |       |
| Country/region: United Kingdom (44)                                               |       |
| Enter the area code without the long-distance prefix.                             |       |
| Ar <u>ea</u> code: 01227                                                          |       |
| Phone number:                                                                     |       |
| Connect using: COM1                                                               |       |
| Configure                                                                         |       |
| <ul> <li>Use country/region code and area code</li> <li>Redial on busy</li> </ul> |       |
| ОК Са                                                                             | ancel |

Now select the 'Settings' tab and the screen will change as below: -

| Half Watt Properties                                                                             |      |  |
|--------------------------------------------------------------------------------------------------|------|--|
| Connect To Settings                                                                              |      |  |
| Function, arrow, and ctrl keys act as           Image: Terminal keys         Image: Windows keys |      |  |
| Backspace key sends<br>© <u>C</u> trl+H O <u>D</u> el O Ctrl+ <u>H</u> , Space, Ctrl+H           |      |  |
| Emulation:                                                                                       |      |  |
| Auto detect Terminal Setup                                                                       |      |  |
| Telnet terminal ID: ANSI                                                                         |      |  |
| Backscroll buffer lines: 500                                                                     |      |  |
| Play sound when connecting or disconnecting                                                      |      |  |
| Input Translation ASCII Setup                                                                    |      |  |
| OK Car                                                                                           | ncel |  |

The Settings should be set as follows: -

| Half Watt Properties                                                                   |
|----------------------------------------------------------------------------------------|
| Connect To Settings                                                                    |
| <ul> <li>Function, arrow, and ctrl keys act as</li> <li></li></ul>                     |
| Backspace key sends<br>© <u>C</u> trl+H © <u>D</u> el © Ctrl+ <u>H</u> , Space, Ctrl+H |
| Emulation:<br>ANSI Terminal <u>S</u> etup                                              |
| Tel <u>n</u> et terminal ID: ANSI                                                      |
| Backscroll buffer lines: 500                                                           |
| Play sound when connecting or disconnecting                                            |
| Input Translation ASCII Setup                                                          |
| OK Cancel                                                                              |

Once the settings are as above, click on the 'ASCII Setup' button and check that the settings are as follows: -

| ASCII Setup ? ×                         |
|-----------------------------------------|
| ASCII Sending                           |
| Send line ends with line feeds          |
| Echo typed characters locally           |
| Line delay: 0 milliseconds.             |
| Character delay: 0 milliseconds.        |
| ASCII Receiving                         |
| Append line feeds to incoming line ends |
| Eorce incoming data to 7-bit ASCII      |
| ✓ Wrap lines that exceed terminal width |
| OK Cancel                               |

Once the settings are as above, click on the 'OK' button then on the next window click on the 'OK'. We can now establish a connection by selecting 'Call' and 'Call' as below: -

| 🌯 Half Watt - HyperTerminal                                                                                                    |  |
|----------------------------------------------------------------------------------------------------|--|
| File Edit View Call Transfer Help                                                                                              |  |
| Image: Call     Image: Call       Image: Call     Call       Image: Call     Wait for a Call       Stop Waiting     Disconnect |  |
|                                                                                                    |  |
| Connects to remote system                                                                                                    |  |

Once completed, HyperTerminal is configured.

Please Note: To prevent future reconfiguration, the HyperTerminal session can be saved for future use.

Each of the transmitters inputs have their individual identification numbers set from this menu. This allows the input to be added into the Iris+ receiver with a unique number. The identification numbers are defaulted to range from A0001 - A0008 for inputs 1-8. Under normal circumstances this menu should not require changing.

The only time the default settings will require changing is if additional transmitter units have been added to an existing installation. If this is the case a print out should be taken from the Iris+ receiver and the transmitter ID settings checked. The new transmitter can then be added to the system ensuring that the new inputs id's do NOT correspond with any already programmed into the Iris+ unit.

To change the inputs identification number, from the command menu type **id** and press the enter key. The display will then show:

Input No: 1 ID code (hex) is A0001 Change Y/N?

To change the ID press Y and then the enter key, the display will now show:

#### New ID Code (hex)

Enter the new ID code and press enter. If the hex number is a valid number the display will change to show:

#### New ID Code (hex) NNNNN (Where N represents new code) NNNNN

Input No: 2 ID code (hex) is Change Y/N?

Repeat for all inputs if changes are required. If all changes are complete press the enter key until the display returns to:

#### COMMAND id, con, type, mode Txd, quit >

## CON

Each of the transmitters inputs can be programmed to operate via a normally open connection or normally closed configuration. The default setting for all of the inputs is to normally open. If this requires changing, from the command menu type **con** and press the enter key. The display will then show:

Input Number 1 is N/O Change Y/N

## TYPE

Each of the transmitters inputs have a **type** setting, which sets the kind of alarm data that is transmitted to the Iris Receiver. The setting is defaulted to alarm for each of the inputs, but can be changed to one of the following depending on the overall systems requirements:-

**NU = NOT USED** If selected no output transmission will be generated when triggered and no call in's signals from the input will be transmitted.

**RESET** This feature is not currently used on this system.

**LOW BATTERY** If selected on triggering this input a low battery alarm transmission will be sent to the Iris+ receiver. To ensure correct operation this input requires it's mode setting programmed to hand push and should be added into the Iris+ as an opposed action hand push. It should be noted that the first transmission from a low battery input will not be seen but every subsequent transmission from the input will be registered on the Iris+.

**TAMPER** If selected on triggering this input a tamper alarm transmission will be sent to the Iris+ receiver. To ensure correct operation this input requires it's mode setting programmed to hand push and should be added into the Iris+ as an opposed action hand push.

**LOCAL** If selected on triggering this input a local alarm transmission will be sent to the lris+ receiver. This input can have it's mode setting set to either hand push or contact and can be added into the lris+ as an opposed action hand push or N/O contact operated transmitter. If the mode is set to contact the input should be added into the lris+ as a Local N/O contact, this will then send input restored data when the input goes clear. If the input is not clear when the lris+ receiver is reset, a message will be displayed on the lris+ telling you that the input has not reset. If the mode is set to hand push the input should be added into the lris+ receiver as an opposed action hand push, this does not transmit input restored data as explained above.

**ALARM** If selected on triggering this input a full alarm transmission will be sent to the Iris+ receiver. This input can have it's mode setting set to either hand push or contact and can be added into the Iris+ as an opposed action hand push or N/O contact operated transmitter. If the mode is set to contact the input should be added into the Iris+ as an Alarm N/O contact, this will then send input restored data when the input goes clear. If the input is not clear when the Iris+ receiver is reset, a message will be displayed on the Iris+ telling you that the input has not reset. If the mode is set to hand push the input should be added into the Iris+ receiver as an opposed action hand push, this does not transmit input restored data as explained above.

If the type requires changing, from the command menu type **type** and press the enter key. The display will then show:-

#### Input Number 1 is Alarm Change Y/N ?

To change press Y and then enter. The display will then change to the following:

Enter new type: 0 = NU, 1 = RESET, 2 = LOWBAT, 3 = TAMPER, 4 = LOCAL, 5 = ALARM

Enter the required number and press enter. The display will now show:

#### Input Number 1 is NNNNNN (Where N is the new option chosen)

#### Input Number 2 is Alarm Change Y/N ?

If you don't require the input to be changed press N or Enter. The display will then change to show the next input.

This continues until all 8 contacts are looked at. On answering Y/N to contact 8 the display will change to show the command menu. To check settings type to re-enter menu.

## MODE

Each of the transmitters inputs have a **mode** setting, which sets the operation of the input. The unit has two modes contact and hand push. The default for all inputs is set to contact.

If contact is selected the input should be added into the Iris+ receiver as a N/0 contact operated transmitter, this will then cause the input to transmit data on both an activation of the input and the reinstating of the input. This will be shown on the Iris+ when its being reset, as it will show which inputs have not transmitted their restored signals by showing that the input is not reset. This contact setting is only recommended when the alarm type is set to either a local or alarm transmission.

If hand push is selected the input should be added into the Iris+ receiver as an opposed action hand push transmitter, this will then cause the input to transmit data on an activation of the input. This setting can be selected for all alarm types and is imperative for the correct activation of alarm types low battery, tamper and reset.

If the mode requires changing, from the command menu type **mode** and press the enter key. The display will then show:

#### Input Number 1 is CONTACT Change to HANDPUSH Y/N ?

To change press Y and then enter. The display will then change to the following:

#### Input Number 1 is HANDPUSH

#### Input Number 2 is CONTACT Change to HANDPUSH Y/N ?

If the input does not require to be changed press N or Enter. The display will then change to show the next input.

This continues until all 8 contacts are looked at. On answering Y/N to contact 8 the display will change to show the command menu. To check settings type **mode** to re-enter menu.

## TXD

The txd function when entered causes each of the inputs being used to transmit three bursts of call in data. To enter this function type **txd** from the command menu and press the enter key. The display will then show,

Transmit Call Ins Call in 08EA0000 Call in 08EA0000 Call in 08EA0000 Call in 08EA0001 } Call in 08EA0001 } This is call in data for input 1 Call in 08EA0001 }

This is then repeated for all active inputs showing each of the inputs ID's in three transmitting bursts. Once completed it will carry on repeating the above sequence. To exit this function press the enter key 3 times.

## QUIT

To update any information changed and exit the programming mode **quit** must be typed followed by pressing the enter key. The program mode is then exited. The display will then show any transmissions from the transmitter in the following format:

#### Transmitting Data: (hex transmission and ID code shown)

## LOAD DEFAULT VALUES

This command is not actually shown on the menu but can be used to default all of the systems inputs. Default values for the inputs are as follows:

| Inputs 1-8ID | A0001-A0008       |  |  |
|--------------|-------------------|--|--|
|              | Con Normally Open |  |  |
|              | Type Alarm        |  |  |
|              | Mode Contact      |  |  |

To change all of the inputs to their default settings type **load defaults** and press the enter key. The display will now show:

#### Load Default Values Y/N ?

Press the Y key and then enter the display will then change to show:

#### Please Wait.....

The system will then return to the command menu.

## Internal input wiring

Connection drawing (view inside unit)

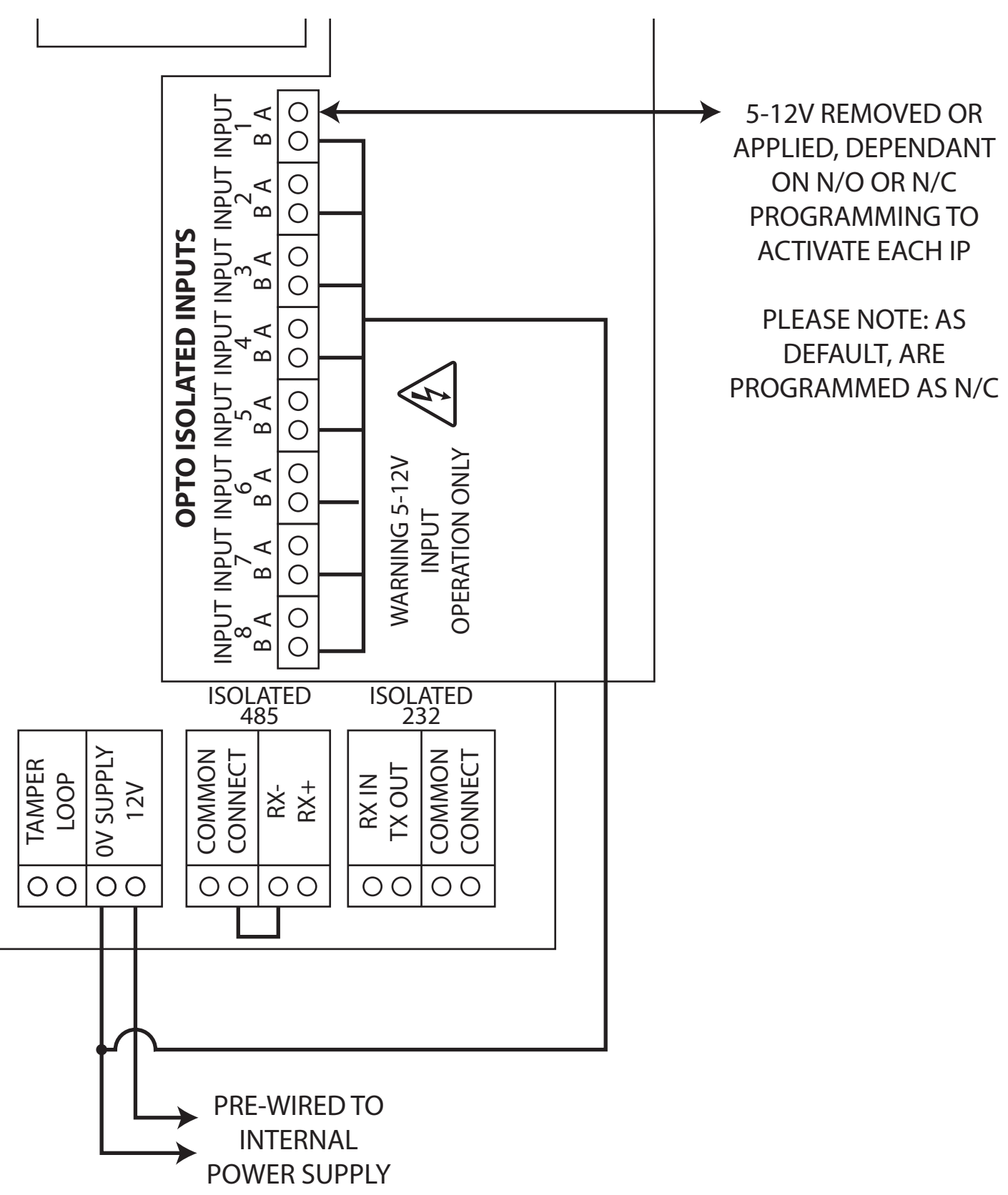

Figure 3

# Adding an input into the Iris+ radio receiver (*default contact mode*)

The following sequence of operations is required when adding an input with the mode setting programmed as contact into the Iris+ receiver.

| With the control keyswitch in the "CLEAR" position the screen should now display:                            | System Clear                                                                                                    |
|----------------------------------------------------------------------------------------------------|----------------------------------------------------------------------------------------------------|
|                                                                                                    | 26/06/17 13:28                                                                                                    |
| Turn the control keyswitch to the "RESET" position.<br>The screen should now display:                        | *** SYSTEM RESET ***                                                                                                    |
|                                                                                                    | 13:28                                                                                                    |
| Press the "0" key, and the screen will now display:                                                          | Enter Your PIN<br>For Menus > _                                                                                               |
|                                                                                                    | ^=Done v=Del 13:28                                                                                                    |
| Enter the engineering default PIN: "221100" and then press the " $^{"}$ button, the screen will now display: | ** Main Menu ** <br>> Pins & Access <<br>  System Support  <br>2=Help 13:29                                                   |
| Press the "v" button until screen displays:                                                                  | ImageTime and DateImage>Radio SetupImageOutput SetupImage2Help13:29                                                           |
| Press the "1" button and the screen will display:                                                            | <ul> <li>** Radio Setup **  </li> <li>&gt; Add Transmitter &lt;</li> <li>  Txer Details  </li> <li>2 = Help 13: 29</li> </ul> |
| Press the "1" button and the screen will display:                                                            | Add TransmitterAdd Hand pushAdd MoneyclipAdd Moneyclip2 = Help13:29                                                           |
| Press the "v" button until the screen displays:                                                              | Add Foot-tripAdd Contact TxerAdd P-Call Txer2 = Help13: 29                                                                    |

Press the "1" button and the screen will display:

Select Alarm N/O or Local N/O by using the " $^{"}$  and "v" buttons and when the required setting is between the > and < arrows press the "1" button and observe the display changes to:

Activate the required input to be added by applying or removing voltage (depending upon N/O or N/C input) and the screen will display:

After a short period of time the screen will change to display:

Using the same operation, once again generate a transmission, after a short period of time the screen will change to display:

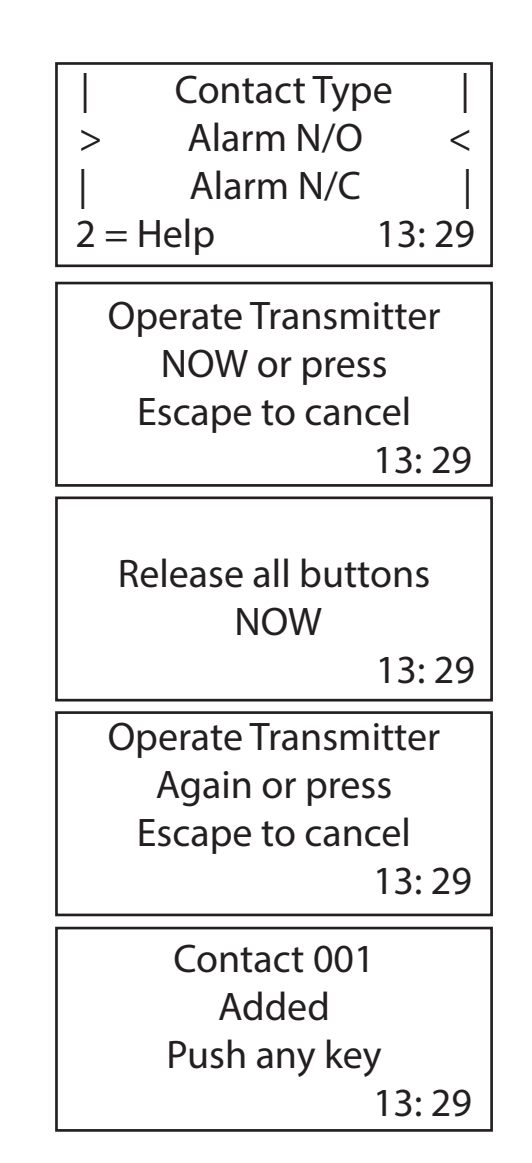

You may now add additional inputs by repeating the actions detailed. If no further inputs are to be added then escape from this menu by pressing the "3" button on the keypad or returning the control keyswitch to the "CLEAR" position.

# Adding an input into the Iris+ radio receiver (alternative hand push mode)

The following sequence of operations is required when adding an input where its mode setting has been reprogrammed to hand push mode operation.

| With the control keyswitch in the "CLEAR" position the screen should now display:                                                                                    | System Clear                                                                     |
|----------------------------------------------------------------------------------------------------|----------------------------------------------------------------------------------|
|                                                                                                    | 26/06/17 13:26                                                                   |
| Turn the control keyswitch to the "RESET" position.<br>The screen should now display:                                                                                | *** SYSTEM RESET ***                                                             |
|                                                                                                    | 13:26                                                                            |
| Press the "0" key, and the screen will now display:                                                                                                    | Enter Your PIN<br>For Menus > _                                                  |
|                                                                                                    | ^=Done v=Del 13:26                                                               |
| Enter the engineering default PIN: "221100" and then press the " $^{"}$ button, the screen will now display:                                                         | ** Main Menu ** <br>> Pins & Access <<br>  System Support  <br>2=Help 13:27      |
| Press the "v" button until screen displays:                                                                                                    | Time and Date>Radio SetupOutput Setup013:27                                      |
| Press the "1" button and the screen will display:                                                                                                    | ** Radio Setup **  <br>> Add Transmitter <<br>  Txer Details  <br>2 = Help 13:27 |
| Press the "1" button and the screen will display:                                                                                                    | Add Transmitter >Add Hand push<                                                  |
| Press the "^" or "v" buttons to highlight the type of transmitter to be added, and press the "1" button and the screen will change to display the options available: | Hand push Type >Opposed Action<                                                  |

©2019 EMS Ltd. All rights reserved.

With the opposed action between the > and < arrows, press the "1" button and the screen will change to display:

Activate the required input to be added by applying or removing voltage (depending upon N/O or N/C input) and the screen will display:

After a short period of time the screen will change to display:

Using the same operation, once again generate a transmission, after a short period of time the screen will change to display:

Operate Transmitter NOW or press Escape to cancel 13:27 Release all buttons NOW 13:27 Operate Transmitter Again or press Escape to cancel 13:27 Hand Push 001 Added Push any key 13:27

You may now add additional inputs by repeating the actions detailed. If no further inputs are to be added then escape from this menu by pressing the "3" button on the keypad or returning the control keyswitch to the CLEAR position.

## Assigning a text description for an input

With the control keyswitch in the "CLEAR" position the screen should now display:

Turn the control keyswitch to the "RESET" position. The screen should now display:

Press the "0" key, and the screen will now display:

Enter the engineering default PIN: "221100" and then press the " $^{"}$  button, the screen will now display:

Press the "v" button until screen displays:

Press the "1" button and the screen will display:

Press the "v" button and the screen will display:

Press the "1" button and the screen will display:

Press the "1" button and the screen will display:

| System Clear                                                                      |
|-----------------------------------------------------------------------------------|
| 26/06/17 13:30                                                                    |
| *** SYSTEM RESET ***                                                              |
| 13:30                                                                             |
| Enter Your PIN<br>For Menus > _                                                   |
| ^=Done v=Del 13:30                                                                |
| ** Main Menu ** <br>> Pins & Access <<br>  System Support  <br>2=Help 13:30       |
| Time and Date >Radio Setup< Output Setup 2Help13:30                               |
| ** Radio Setup **  <br>> Add Transmitter <<br>  Txer Details  <br>2 = Help 13: 30 |
| Txer Details  <br>> Name by Number <<br>  Name by Tx  <br>2=Help 13:31            |
| Name by Number> Name by Tx  View Names2=Help13:31                                 |
| Operate Transmitter<br>NOW or press<br>Escape to cancel<br>13:31                  |

Generate a transmission by activating the input that requires re-texting and the screen will display:

After a short period of time the screen will display:

Once again generate a transmission from the same input, the screen will change to display: The current selected character is shown above the centre bar. (In this example, 'M' is selected) Release all buttons NOW 13:31 Operate Transmitter NOW or press Escape to cancel 13:31

By using the "4" button to move left or the "6" button to move right, move to the letter or number required and press the "5" button to select the character.

Repeat the previous step until all letters have been selected. Once complete, press the "^" button to save the information.

Once complete, you may now escape from this menu by pressing the "3" button on the keypad until the "SYSTEM RESET" message appears, or by returning the control keyswitch to the "CLEAR" position.

| KEY | FUNCTION                                                                                                    |
|-----|----------------------------------------------------------------------------------------------------|
| 0   | Enters a <b>blank space</b> into the new device name being entered.                                                  |
| 3   | Exits to the previous menu                                                                                           |
| 4   | Moves the <b>alphabet wheel</b> of characters to the <b>left</b> , by one character space at a time.                 |
| 5   | Enters the character in the centre directly above the character selector ()                                          |
| 6   | Moves the <b>alphabet wheel</b> of characters to the <b>right</b> , by one character space at a time.                |
| 7   | Moves the <b>flashing cursor</b> to the <b>left</b> , through the new device name by one character space at a time.  |
| 8   | Moves the <b>alphabet wheel</b> of characters to the <b>right</b> , by <b>12 character spaces</b> at a time.         |
| 9   | Moves the <b>flashing cursor</b> to the <b>right</b> , through the new device name by one character space at a time. |
| V   | Backspace key, <b>deletes</b> by one character. (Deletes to the left only)                                           |
| ^   | <b>Saves</b> and completes the current activity and returns the program to the appropriate display.                  |

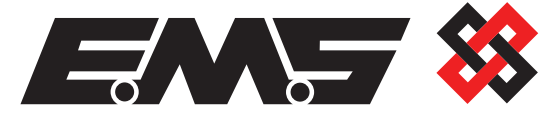

EMS Ltd. Technology House Sea Street, Herne Bay, Kent, CT6 8JZ.

**t:** +44 (0) 1227 369570 **f:** +44 (0) 1227 369679 **www.**emsgroup.co.uk